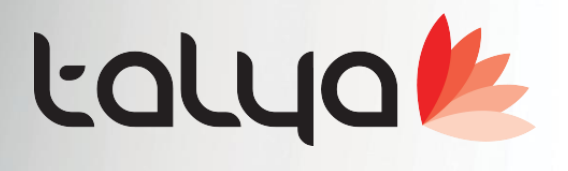

# Sürüm: 3.9.9.0

# Medisoft HBYS Otomasyonu Geliştirme Notları

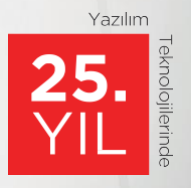

www.talyabilisim.com.tr • www.elektraotel.com • 0850 777 0 444

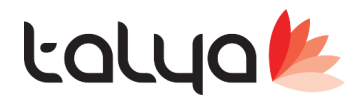

# Medula ve USS(E-Nabız) Geliştirmeleri;

>> Medula kullanım klavuzuna göre aşağıdaki geliştirmeler tamamlandı.

| Versiyon          | 3.1.0                                                                                                    |
|-------------------|----------------------------------------------------------------------------------------------------|
| Yayınlanma Tarihi | 17/05/2019                                                                                                    |
| Değişen Bölümler  | 1- HastaKabul işlemleri servisindeki hastaKabul sonucunda dönen HastaBilgileriDVO nesnesine ilaveUcrettenMuaf alanı<br>eklenmiştir. 'E' dönmesi durumunda kişi ilave ücretten muaf, 'H' dönmesi durumunda kişi ilave ücretten muaf değil<br>anlamına gelmektedir. Değişiklik test ortamında aktif olup, gerçek ortamda 24.05.2019 tarihinde devreye alınacaktır.                                                                                                    |
|                   | 2- Yardımcı işlemler servisine eNabizBildirimSorgu metodu eklenmiştir. Takip no ile sorgulanması durumunda takibe ait E-<br>Nabız Sistemine bildirimi yapılmış tüm işlemlerin listesi, takip no ve hizmet sunucu referans numarası/numaraları<br>sorgulanması durumunda sorgulanan hizmet sunucu referans numarası/numaralarına ait E-Nabız Sistemine bildirimi<br>yapılmış işlemlerin listesi dönecektir. Sorgulama sonucunda dönmeyen hizmet sunucu referans numaralarına ait<br>bildirimin bulunmadığı anlamına gelmektedir. Değişiklik test ortamında aktif olup, gerçek ortamda 24.05.2019 tarihinde<br>devreye alınacaktır. |
|                   | 3- 01.07.2019 tarihinden sonraki patoloji işlemlerinde sonuç alanında ICD-O kodlarıdan birisinin gönderilmesi zorunlu olacaktır. 01.07.2019 tarihine kadar olan patoloji işlemlerinde isteğe bağlı olarak gönderilebilir.                                                                                                    |

#### >> USS(E-nabız) geliştirme notları:

| Mr Hesap Dosyası Med                                                                                                    | lula Bilgileri                 |                          |                     |          |               |                |                         |             |                |
|----------------------------------------------------------------------------------------------------|--------------------------------|--------------------------|---------------------|----------|---------------|----------------|-------------------------|-------------|----------------|
| <i>P</i> 🔒                                                                                                    | Hesap                          | Dosyası M                | edula Bilgi         | leri     |               |                |                         |             | k.             |
| Sigortalı Bilgileri<br>Sigortalı CEM GEMALMAZ TC Kimlik No <mark>24763394930</mark>                                                      |                                |                          |                     |          |               | 09.05.2019     |                         |             |                |
| Meduladaki Adı                                                                                                    | Cinsiy                         | et Doğur                 | n Tarihi            |          |               | 🔎 Medu         | ıla Dosyası <u>O</u> ku | r Ka        | apat           |
| Hasta Kabul Tanılar İş                                                                                                    | lemler Gönderim Hataları Çıkış | ve Sanal Fatura Sevk     | i Hasta Çıkışı Adre | s - Tele | fon           |                |                         |             |                |
| Triyaj Kategorisi 🔗 Kırmızı 🛇 Sarı 🔿 Yeşil 🔿 Siyah Varsayılan Tedavi Rapor Takip No 📝 Rapor Seç 🌈 Medula'dan Hasta Raporunu Seç 👰 Göster |                                |                          |                     |          |               |                |                         |             |                |
| ∃ Tarih Kodu                                                                                                    | İşlem Adı                      | Uygulayan Bölüm          | Uygulayan Doktor    | Miktar   | Kurum Net T.  | S.G. Net T.    | Mdl Islem Türü          | Uss Kaydet  | USS Gitmiş Mi? |
| ▶ 09.05.2019 P520030                                                                                                    | ORTOPEDI UZMANI MUAYENESI      | Ortopedi ve Travmato     | Mehmet Ali SALIN    | 1        | 25,92         | 0,00           | Muayene                 |             |                |
| 09.05.2019 904030                                                                                                    |                                | Laboratuvar<br>Radvoloji | Necdet DOGU         | 1        | 0,00          | 0,00           | I aniii<br>Tatkik       |             |                |
| 09.05.2019 901620                                                                                                    | TAM KAN (HEMOGRAM)             | Laboratuvar              | Necdet DOĞU         | 1        | 0.00          | 0,00           | Tabli                   |             |                |
|                                                                                                    |                                |                          |                     |          |               |                |                         |             |                |
| 4                                                                                                    |                                |                          |                     |          |               |                |                         |             |                |
| Işlem Faturalama Açıklan                                                                                                    | nasi                           |                          |                     |          |               |                |                         |             |                |
|                                                                                                    |                                |                          |                     |          |               |                |                         |             |                |
| 📇 İşlem Ekle   🌦 İşle                                                                                                    | m Yazdır 🛛 🖉 Gönderim Kontrol  | 🥳 Gönderilmemişleri G    | önder 🛃 Seçili İşl  | emleri ( | Gönder 🥳 Do   | osyayı Medula  | ya Gönder 🔒             | Dosyayı MED | ULA'dan Sil    |
| 9                                                                                                    | 🤔 TSS Hasta Medulaya Gönder    | 🎯 USS Hasta Kayıt '      | Yap 🛛 💥 USS Ha      | asta Ka  | yıt Sil 🛛 🕜 I | JSS İşlemlerin | i Gönder                | 💥 USS İşlen | nlerini Sil    |

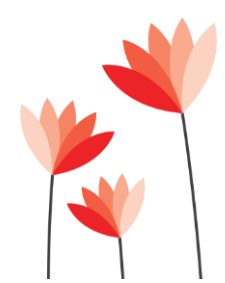

Akdeniz Üniversitesi Antalya Teknokenti Ar-Ge 3 Binası Kat:2 Antalya/ Türkiye Antalya : 0 242 227 91 00 – Ankara : 0 312 440 00 65 – İstanbul : 0 216 361 62 00 www.talyabilisim.com.tr

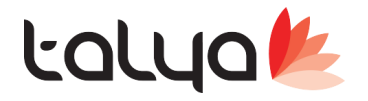

#### 🧒 TSS Hasta Medulaya Gönder

STSS (tamamlayıcı sağlık sigortalı) hastalarda laboratuvar sonuçlarını beklemeden default sonuç göndererek özel sigorta provizyonun alınması sağlar.

Kullanmak için öncelikle buton bir kere basmak gerekiyor. Daha sonra Sistem >> Servis >> Konfigürasyon tablosunda "Tahlil sonucu gönderimlerinde sonuç başlangıç değeri" parametre değerini 1 yapmalısınız.

| SS Hasta Kayıt Yap >> Hastanın USS(E-Nabız) geliş kaydının yapılarak SYSTAKIPNO alınmasını sağlar.                                                                                       |
|----------------------------------------------------------------------------------------------------|
| 💥 USS Hasta Kayıt Sil >> Hastanın USS(E-Nabız) geliş kaydının yapılarak SYSTAKIPNO silinmesini sağlar.                                                                                   |
| Uss Kaydet       Uss Kaydet         Uss Kaydet       Uss Kaydet         >> Dosya içindeki       değeri gönderilsin olarak ayarlanmış işlemleri USS(E-Nabız) kaydının yapılmasını sağlar. |
| Uss Kaydet I<br>>> Dosya içindeki değeri gönderilsin olarak ayarlanmış işlemleri USS(E-Nabız)<br>kaydının silinmesini sağlar.                                                            |

>> Kırmızı Kare: Medula ekranında sağ tuş yapılarak işlemleri USS Medula Hizmet sorgulaması SYSTAKIPNO yapılabilir.

>> Mavi Kare: Medula ekranında sağ tuş yapılarak işlemleri MEdula e-nabız Bildirim sorgulaması MDLTAKIPNO yapılabilir.

|    | İşlem Adı                  | Uygulayan Bölüm                                      | Uygulayan Doktor         | Miktar   | Düz. | Miktar | Kurun | n Net T.  | S.G. Net T  |
|----|----------------------------|------------------------------------------------------|--------------------------|----------|------|--------|-------|-----------|-------------|
|    | MR, BEYİN                  |                                                      | Sadece MEDULA dan sil    |          |      |        |       |           |             |
|    | AKCİĞER GRAFİSİ P.A. (TEK  | Sadece MEDULA dan                                    |                          |          |      |        |       |           |             |
|    | TSH                        | MEDULA'ya gönder                                     | MEDULA'ya gönder         |          |      |        |       |           | 0,0         |
|    |                            | Ameliyat Bilgisi                                     | Ameliyat Bilgisi         |          |      |        |       |           |             |
|    |                            | Diş Bilgisi                                          | Diş Bilgisi              |          |      |        |       |           |             |
|    |                            | Dosyanın varsayılan R                                | lapor no'sunu kull       | an       |      |        |       |           |             |
|    |                            | Rapor No Seç                                         |                          |          |      |        |       |           |             |
|    |                            | Seçili işlemin raporunu aç                           |                          |          |      |        |       |           |             |
|    |                            | İşlemleri Medula'ya K                                | aydedilmesin Yap         |          |      |        |       |           |             |
| _  |                            | Medula Uts Kullanımı                                 | Kesinleştir              |          |      |        |       |           |             |
| m  | 351                        | Medula Uts Kullanım                                  | Kesinleştir İptal        |          |      |        |       |           |             |
|    |                            | Medula Uts Kullanımı                                 | <u>Kesinleştir</u> Sorgu |          |      |        |       |           |             |
|    |                            | USS Medula Hizmet S                                  | orgulama                 |          |      |        |       |           |             |
|    |                            | Medula e-Nabız Bildir                                | rim Sorgu                |          |      |        |       |           |             |
| en | ı Yazdır 🛛 🗾 Gönderim Kont | Seçili Malzemenin Fat                                | turadan Alış Tarihi      | ni Getii |      |        |       | 1edulaya  | a Gönder  🧯 |
| -  | 🕇 TSS Hasta Medulaya Gönd  | Dosyadaki Malzemelerin Faturadan Alış Tarihini Getir |                          |          |      |        |       | mlerini ( | Sönder      |

Not: Bu özelliklerin hepsi Medula hasta başvuru faturalama ekranında yer almaktadır.

>> USS(E-nabız) kaydının bakanlıkta 2 yöntemi var.

- Gönderilen xml şemasında SGK\_BILDIRIM=1 olarak gidiyorsa, anlık olarak veri işleme kuyruğa(sıraya) at demektir. Zamanı gelince uss kendi tarafına işleyecek demektir.
- Gönderilen xml şemasında SGK\_BILDIRIM=2 olarak gidiyorsa; veriyi bekleme yapmadan işle demektir. Ama bu durumda bile bekleme yaşanabilir.

Not: Sistem >> Servis >> Konfigürasyon tablosunda "E-nabız SGK Bildirim ID" değerini 2 olarak yolluyoruz. Limit doldurma şansı yok ama ola ki doldurdunuz ve aşağıdaki hata mesaj alırsanız; "E-nabız SGK Bildirim ID" değerini 1 yapıp tekrar yollamaya devam edebilirsiniz.

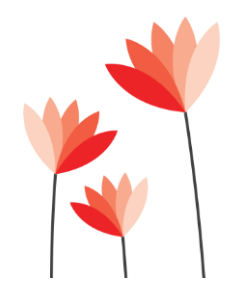

<sonucmesaj> Kullanıcı başına SGK\_BILDIRIM=2 çevrimiçi istek limit aşımı. Limit: günde 5000 istek. </sonucmesaj>

> Akdeniz Üniversitesi Antalya Teknokenti Ar-Ge 3 Binası Kat:2 Antalya/ Türkiye Antalya : 0 242 227 91 00 – Ankara : 0 312 440 00 65 – İstanbul : 0 216 361 62 00 www.talyabilisim.com.tr

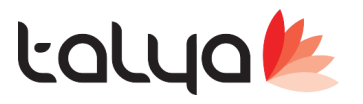

## Diğer Geliştirmeler;

>> Muayene Ekranında sağ taraftaki muayene geçmiş gridinde ilgili kayıda çift tıklayarak yada sağ tuş taki seceneklerle muayene bilgilerini ayrı formda görebiliyorduk.

Hızlı bir şekilde geçmiş muayene listesinde dolaşırken altta muayene bilgilerini görebilmeniz sağlanmıştır. Kullanışlı olması için branş işlemleri altından muayene geçmiş panelinin genişliğini arttırmanız önerilir.

| 🐠 Hasta Mu     | ayeneleri                                                                                  |                                                                             |                                        |                  | - a ×                                                                          |
|----------------|--------------------------------------------------------------------------------------------|-----------------------------------------------------------------------------|----------------------------------------|------------------|--------------------------------------------------------------------------------|
| Hasta Bilgiler | ri İşlem Girişleri Rapor Çıktıları Branş İşlemleri Medula İşlemleri E-Rapor<br>S Donabuz Z | emleri<br>Hacta M                                                           | luaveneleri                            | Sekmeleri Göster | <b>*</b>                                                                       |
| Hasta E        | Dosyası Ameliyatlar Doktor Erişim Reçete Yaz                                               | Traster P                                                                   |                                        |                  |                                                                                |
| Adi Soyadi 0   | CEM GEMALMAZ                                                                               | Doğum Tarihi 10.03.1984 (35)                                                | Bolumu Ortopedi ve Travmatoloji        |                  | Cinsiyeti/Evilik Durumu Erkek Evili                                            |
| Kurumu         | sgk                                                                                        |                                                                             | Doktoru Mehmet Ali SALIN               | Prt. No 3        | Hasta Kart No/Dosya No 300204 1812556                                          |
| Muayene Ö      | Özgeçmiş Hasta İzlem Ameliyatlar Tetkik Raporlar Aşı Bilgileri Ölçümler Hast               | okümanları Epikriz Özeti ICD Kodları Bulaşıcı Hastalık Bilgileri Diğer      |                                        |                  |                                                                                |
|                |                                                                                            |                                                                             |                                        | 1                | Muayene Geçmişi                                                                |
| 🗌 İçerik Giz   | clenain Başlangıç Zamanı 09.05.2019 12:16 🗸 Bitiş Zamanı 09.05.2019 12:17 🧹 1              | * EMForm                                                                    | - n x                                  | Mdi A.K.S : 0    | Tarih Tipi Uygulayan Dokto  9.05,2019 12:16:1 Normal Mehmet Ali SALI           |
|                |                                                                                            |                                                                             |                                        | ^                | 9.04.2019 14:26:3 Normal Mehmet All SALI                                       |
|                |                                                                                            | 2) FMForm                                                                   |                                        |                  | 1.04.2019 14:16:4 Normal Mehmet All SALI                                       |
| Açidama        |                                                                                            |                                                                             |                                        |                  | 4.03.2019 12:07:4 Normal Mehmet Ali SALI                                       |
|                |                                                                                            | Tablo Adi HMUAYENEEK2855                                                    | a coo A Bouut Ekrap Genieliðinde Oleun |                  | 20.02.2019 11:34 Normal Mehmet All SALI                                        |
|                | BEL VE SAĞ+SOL BACAKTA AĞRI, UYUŞMA SAĞ+SOL ELBİLEĞİNDE AĞRI, HEREKET K                    | Form Adi Genişik                                                            | 800 Billoya consideration              |                  | 8 06 2018 10:42: Normal Mehmet Al SAL                                          |
|                |                                                                                            | Form No 9                                                                   | 400                                    |                  | 16.03.2018 14:19 Normal Mehmet Ali SALI                                        |
| Yakınması      |                                                                                            | Gözükecek Brans Sekmeleri ve Adları                                         | nmesi istenen Bölümler ve Boyutları    |                  | 17.02.2018 17:21 Normal Mehmet All SALI                                        |
|                |                                                                                            | Açıklama                                                                    | 90 🗹 ICD 90 🖌                          |                  | 22.01.2018 11:13 Normal Mehmet All SALI                                        |
|                | YAKINMALARI 4 AY KADAR ÖNCE BAŞLAMIŞ, TIBBİ TEDAVİ İLE KISMEN RAHATLAMI                    | Branş 1 🗌 Yakınma                                                           | 90 🗹 Üst Branş 25 🗹                    |                  |                                                                                |
| Örfanna.       |                                                                                            | Branş 2 🗌 Öykü                                                              | 80 V Özgeçmiş 40 V                     | ^                |                                                                                |
| Oykusu         |                                                                                            | Branş 3 🔲 Fizik Bakı                                                        | 282 V Tedavi 31 V                      |                  |                                                                                |
|                |                                                                                            | Brans 4                                                                     |                                        |                  |                                                                                |
|                | SAĞ + SOL ELBİLEĞİ PALMAR + DORSAL HAFİF AĞRILI VE KISITLI,LUNATUM ÜZER                    |                                                                             |                                        |                  | < ×                                                                            |
|                |                                                                                            |                                                                             | Job M Onen Job M                       |                  | Sectore Britim Musveneleri                                                     |
|                |                                                                                            | Rad Not                                                                     | 40 🗹 Sonuç 50 🗹                        |                  | Distances                                                                      |
|                |                                                                                            | Tanı                                                                        | 30 🗹 Ek Notlar 30 🗹                    |                  | BEL VE SAĞ+SOL BACAKTA AĞRLUYUŞMA                                              |
|                |                                                                                            | Frans Karti Özel Alanları                                                   | Branş Muayeneleri Listesi 250 🖌        |                  | SAĞ+SOL ELBİLEĞİNDE AĞRI,HEREKET                                               |
| Disk Dala      |                                                                                            |                                                                             |                                        |                  |                                                                                |
| TIDE DUR       |                                                                                            | MFORMID MFALANID SAHIBI ALANADI ALANTIK                                     | ALANUZUNLUK ALANETIKETI TKETUZAKLISI   |                  | YAKINMALARI 4 AY KADAR ÖNCE BAŞLAMIŞ,                                          |
|                |                                                                                            |                                                                             |                                        |                  | TIBBİ TEDAVİ İLE KISMEN RAHATLAMIŞ.                                            |
|                |                                                                                            |                                                                             |                                        |                  | [Fiziki Bakı]                                                                  |
|                |                                                                                            | <                                                                           | >                                      |                  | SAG + SOL ELBILEGI PALMAR + DORSAL<br>HAFIF AĞRILI VE KISITLI LUNATUM ÜZERINDE |
|                |                                                                                            |                                                                             |                                        | ~                | HAFIF ŞIŞLİK VAR                                                               |
|                |                                                                                            | Kaudat va Vani                                                              | Kaudat Varaa                           | <u>^</u>         |                                                                                |
| Tani           | KEMIĞIN İDİOPATİK ASEPTİK NEKROZU, EL                                                      | rakoer ve Tour                                                              | Paλdei 🔽 Xayöeč                        | v .              | [Tani]                                                                         |
| and and        |                                                                                            | Sonuç                                                                       |                                        | ^                | KEMIĞİN İDİOPATİK ASEPTİK NEKROZU, EL                                          |
| Kad. Notian    |                                                                                            | ×                                                                           |                                        | ~                | [Sonuç]                                                                        |
| Lab Notice     |                                                                                            | Óneri                                                                       |                                        | ^                | REÇETE VERILDI. ONERILERDE BULUNULDU.                                          |
| Lab. Nobari    |                                                                                            | ~                                                                           |                                        | ~ ·              | [Icd Kod]<br>M87.04 - KEMIČIN IDIOPATIK ASERTIK NEKROZU                        |
| ICD            | Ana Tani                                                                                   | ktor Adı Kronik Hastalık Kronik Hst.Rpr.Var Mdl.Kaydet Reçetede Gösterilsin | Kayit Yeri Kaydeden Kullanici          |                  | EL                                                                             |
|                | Kesin Tar M87.04 KEMİĞİN İDİOPATİK ASEPTİK NEKROZU, EL Ana Tanı                            | ehmet Ali SALIN Evet Hayır Evet Evet                                        | Muayene SALIN                          |                  |                                                                                |
| ICD Kod        |                                                                                            |                                                                             |                                        |                  |                                                                                |
|                | Ara Ara                                                                                    |                                                                             |                                        |                  |                                                                                |
| - D            |                                                                                            |                                                                             |                                        |                  |                                                                                |
| Sorgu          | a 🧶 Şablon Al 🌫 Eorm 🔎 Progres 🚱 İşlem Ekle 🌁 Tetkik                                       | e                                                                           |                                        | Kaydet 💥         | pildi Kaydet ve Kapat 🄀 Vazgeç                                                 |

>> Teletip yardımcı servisler hasta önceki istem/tetkik erişim ve rapor erişim metodu entegrasyonu. Not: İşlem eklerken sepette iken sağ tuş yaparak görebilirsiniz. (Bakanlık çok önemsiyor)

| Satır Sil<br>İslem Bilgileri          |                                               |                  |
|---------------------------------------|-----------------------------------------------|------------------|
| Hasta Önceki İstem Tetkiklerine Erişi | m                                             |                  |
|                                       |                                               |                  |
|                                       |                                               |                  |
|                                       |                                               |                  |
|                                       |                                               |                  |
|                                       | Medisoft Net                                  |                  |
|                                       |                                               |                  |
|                                       | Teletip sisteminde daha önce gönderimi sağlan | ımış hastaya ait |
|                                       | Accession Number : "13569800"                 |                  |
|                                       | Randevu Tarihi : "2019-02-28T14:07:48"        |                  |
|                                       | İşlem Açıklama : "MR, BEY?N "                 |                  |
|                                       | Görüntü : Var                                 |                  |
|                                       | Rapor Onaylayan: EREN ?ZER                    |                  |
|                                       | Rapor Onay Tarihi: 2019-03-01T10:18:32        |                  |
|                                       |                                               |                  |

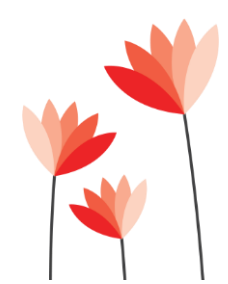

Akdeniz Üniversitesi Antalya Teknokenti Ar-Ge 3 Binası Kat:2 Antalya/ Türkiye Antalya : 0 242 227 91 00 – Ankara : 0 312 440 00 65 – İstanbul : 0 216 361 62 00 www.talyabilisim.com.tr

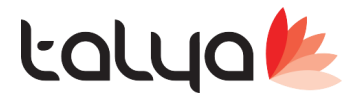

>> Muayene Tetkik gir ekranında toplu girişte sepet kısmının küçülerek işlemlerin görüldüğü kısmın genişlemesi parametrik olarak sağlanmıştır. Parametrelerin aktif olması için bir kere mahsus mauyene ekranında ki

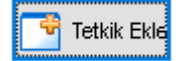

buton basılması gerekiyor.

Daha sonra Sistem >> Servis >> Konfigürasyon tablosunda 'Form Tam Ekran Açılsın' parametresinin değeri 1 ise 'Toplu giriş sekmesinde sepet boyutu küçülsün ' değeride 1 ise sepet otomatik olarak küçülmektedir. Form elle boyutu küçültürülürse yükseklik 890px altına düşerse otoamtik oalrk eski haline gelmesi sağlanmıştır.

Not: 'Toplu giriş sekmesinde sepet boyutu küçülsün ' varsayılan O olarak eklenmiştir. Aktif olması için 1 olması gerekir. Ayrıca ekran aşağıdaki ekran gibi gözükmesi için 'Toplu giriş sekmesinde işlem giriş notları gösterisin' değer O yapmanız önerilir. İsteye bağlı olarak "işlem giriş notlarını göster" seçerek bakabilirsiniz.

| 🐠 Tetkik Girişi            |                                            |                                     |
|----------------------------|--------------------------------------------|-------------------------------------|
| Genel Gruplar Toplu Giriş  |                                            |                                     |
|                            | Seçim Adı                                  | Kodu                                |
| Medikal Grup               | Grup : BİYOKİMYA                           |                                     |
| 01-Laboratuvar İstekleri   | BRUCELLA AGLÜTİNASYON TESTİ (ROSE BENGAL)  | 907070                              |
| 02-Radvolojik Tetkikler    |                                            | 900900                              |
| 03-Kardivolojik Tetkikler  |                                            | 903380                              |
| 04-Göz Tetkikleri          |                                            | 903400                              |
| 05-Diğer Tetkikler         |                                            | 901620                              |
| 06-Nörolojik Tetkikler     |                                            | 900690                              |
| 07 Moleküler Gepetik       |                                            | 902700                              |
|                            | Grup : Diger Tetkikler                     | 302100                              |
|                            |                                            | 900340                              |
| U9-Paketier                |                                            | 901260                              |
|                            |                                            | 900200                              |
| Anmet SAG                  | ASPARTAT TRANSAMINAZ (AST) (SGOT)          | 900580                              |
|                            | DEMIR (SERUM)                              | 901020                              |
| Çetin ŞENGOZ               | DEMIR BAĞLAMA KAPASITESI                   | 901040                              |
|                            | FERRITIN                                   | 901220                              |
| Defne KORUCU               | 🔲 GLUKOZ (AÇLIK KAN ŞEKERİ)                | 901500                              |
| H.İbrahim KAHRAMAN         | 🗌 KAN ÜRE AZOTU (BUN)                      | 901940                              |
| Hakkı ÖZDEMİR              |                                            | 902110                              |
| K.DOĞUM RUTİN              |                                            | 902210                              |
| Nasir ORDUBADLI            |                                            | 903900                              |
| Savaş Mesut SERDAR         |                                            | 903990                              |
| Şahin AYDIN                |                                            | 903360                              |
| Tansel Erdem AZIK          |                                            | 903130                              |
| Tözün SOYTAS               |                                            | 903670                              |
|                            |                                            | 904010                              |
| -                          | СК-МВ                                      | 900880                              |
|                            |                                            | 900210                              |
|                            | PROTEIN (SERUM VE VUCUT SIVILARI, HERBIRI) | 903240                              |
|                            | GEBELIK TESTI (IDRARDA)                    | 901420                              |
|                            | HELICOBACTER PYLORI DIREK ANTIJEN          | 907490                              |
|                            | DRAR MIKROSKOBISI                          | 901730                              |
|                            | HÜCRE SAYIMI (VÜCUT SIVILARI)              | 901700                              |
|                            |                                            | 901750                              |
| ~                          | 🔛 Listeye <u>A</u> ktar 📄 İşlem Detayı     | 🔲 İşlem giriş notlarını göster      |
| İşlem Tarihi İşlem         | Hizmet, İlaçıMalzeme Adı                   |                                     |
|                            |                                            |                                     |
|                            |                                            |                                     |
|                            |                                            |                                     |
| _                          |                                            |                                     |
| <                          |                                            |                                     |
| Varsayılan Uygulama Birimi | ∽ ► Satır Sil                              | 🗌 Grupları Kullanıcıya Göre Listele |

>> ICD kod ara ekranın da artık % işareti koymadan ilk 3 karakterden sonra direk içinden geçenler ara özelliği eklendi. Örnek: AKU yazdığınız zaman; AKU ile başlayanları getirecek. AKUT yazdığınız zaman içinde 'AKUT' kelimesi geçen tüm ICD getirecek.

Not: Lütfen kurum içi bilgilendirme buna göre yapınız. Bu özellik diğer tüm ekranlara taşınacaktır.

>> Medipacs için Teletip rapor yazdırma durumu revize edildi.

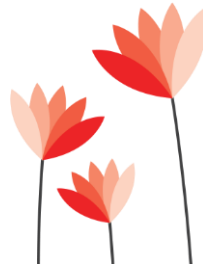

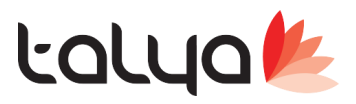

>> Ekranlarda sık kullanılmayan sekmeler için gizleme özelliği getirildi. Hesap dosyası, Muayene ve Yatış ekranlarının sadeleşmesi için Sistem >> Servis >> Konfigde '%numarali subede formlardaki detay sekmeler gizlensin' değer 1 yapmanız gerekiyor. Tüm sekmeleri görmek için de sekmeleri göster diyerek anlık olarak bakılabilir.

#### >> Hesap dosyasında;

| Baba Adı ÜMİT                                                                                                    | Hasta Kart No 300204                                                                                                  |                                                                                                    |
|----------------------------------------------------------------------------------------------------|----------------------------------------------------------------------------------------------------|----------------------------------------------------------------------------------------------------|
| Dosya No 1812525<br>Açılış 11.02.2019 08:58:<br>Kapanış<br>Medula<br>Yeşil Alan Muayenesi Var<br>Kurum Bilgileri Çıkış B | Döviz Cinsi TL<br>Takip Tarihi 08.02.2019<br>Medula Takip No<br>Başvuru No<br>Oturma izni<br>Olmayan<br>Yabancı Hasta | Kurum İcmal No<br>S.G. İcmal No<br><b>TL</b><br>Döviz Kuru işilən adəti : C<br><b>Sekmeleri Göster</b> |

#### >> Muayene ekranında;

| Medula İsle                                                     | mleri F- | Ranor İslan | aleri               |             |             |                  |         |     |  |
|-----------------------------------------------------------------|----------|-------------|---------------------|-------------|-------------|------------------|---------|-----|--|
| Twieddia 1316                                                   |          | Hasta       | Muay                | eneleri     | Sek         | meleri Gös       | ter     |     |  |
| jum Tarihi 10.03.1984 (35) Bölümü Ortopedi ve Travmatoloji Cins |          |             |                     |             |             |                  |         |     |  |
|                                                                 |          |             | Doktor              | u Mehmet    | Ali SALIN   |                  | Prt. No | Has |  |
| Aşı Bilgileri                                                   | Ölçümler | Hasta Doki  | ümanları            | ICD Kodları | Bulaşıcı Ha | stalık Bilgileri | Diğer   |     |  |
| mani                                                            |          | Tamam       | ilama Zam<br>hale / | iani        | ~           | Ameliyat Ta      | arihi 🗌 | ~   |  |

#### >> Yatış ekranında;

|           | Baba Adı <b>SERBÜI</b> | LENT                       | Has | ta Kart No 436166                 |        |  |  |  |  |
|-----------|------------------------|----------------------------|-----|-----------------------------------|--------|--|--|--|--|
|           | Kurumu SOSYA           | L GÜVENLİK KUF             | Dos | ya No <b>1812416</b>              |        |  |  |  |  |
| ● işlemde |                        |                            |     |                                   |        |  |  |  |  |
| iç, Malz  | zeme ve Uygulamalar    | Multidisipliner Bakım Plan | i N | ∕atış İzlem / Yeniden Değerlend   | irme N |  |  |  |  |
| ∋irimi    | Çocuk Cerrahi ve Pe    | ediatri Servisi            | ~   | Sekmeleri Göster 🗌                |        |  |  |  |  |
| : No      | 321                    | <u> </u>                   |     | 🗌 Hasta Düşme Riski Var           |        |  |  |  |  |
| Saati     | 21.10.2016 17:46:52    | 2 (923 gün)                |     | <br>∨entilatöre Bağlı             |        |  |  |  |  |
| Saati     |                        | 👔 🚺 Mdl Hizmet Oluşt       | ur  | Bası Yarası Riski Var<br>Dekübiti |        |  |  |  |  |
|           |                        |                            |     | Aroin Siro Ma                     |        |  |  |  |  |

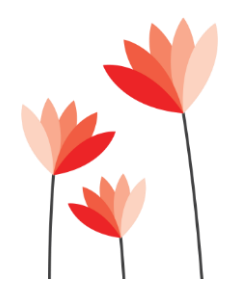

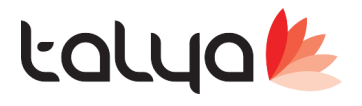

### **UYARI:**

1. Güncel versiyonda olmak gereklidir. (3.9.7.3 versiyonu ve sonrasındaki versiyonlar)

2. Hasta kayıtlarının USS Bildirimleri eksiksiz yapılmalıdır.

3. XML.dosyası oluşturulamadı uyarısı alıyorsanız. (Internet Explorer) Ayarlarında TLS 1.2 kullanıyor olmanız gerekmektedir.

4. Dosya USS Gönder denildiğinde tetkik sonuçları gönderilmesi zorunludur uyarı aldığınızda 'Medula ayaktan dosyalarda da laboratuvar sonuçları gönderilsin' parametresinin açık olması gereklidir. 01.05.2019 tarihinden sonra tetkik sonuçları gönderimi medulaya zorunlu hale gelecektir.

5. Aşağıdaki görseldeki gibi ata alıyorsanız, yapılması gereken F4 ekranından USS hasta kaydı silinerek yeniden USS Hasta Kaydı yapılmalıdır.

NOT: Yukarıda tarif ettiğim işlemleri yapmış olmanıza rağmen yinede medulaya gitmiyorsa 'medula göndermiş olduğunuz dosyayı kuyruğa almıştır. Ayaktan dosyalarda en az 20 yatarak ve günübirlik dosyalarda ise en aza 45 dakika bekletmektedir.'

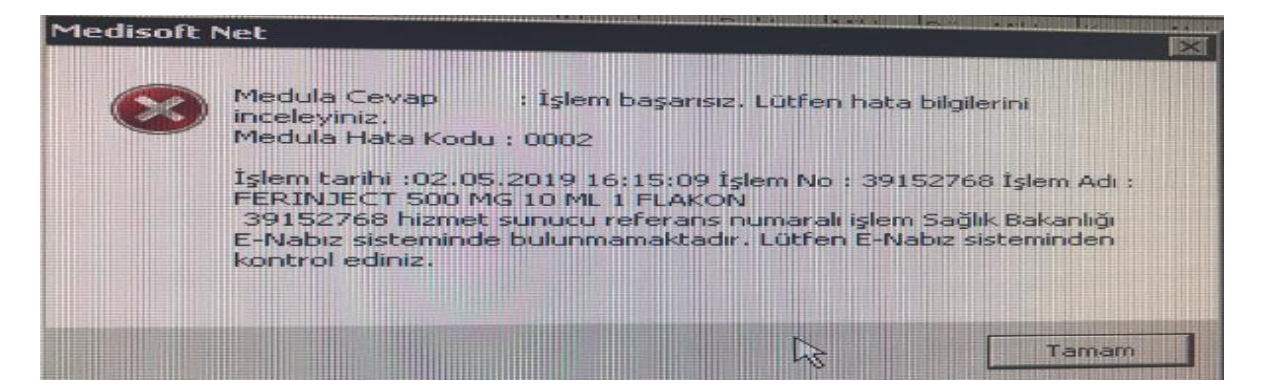

6. USSHizmet/ilaç/Malzeme gönderimlerinde 'İŞLEM\_KODU' boştur uyarısı alıyorsanız. Aşağıdaki görselde Sut Kodunun doldurulması gereklidir

| Mr Fiyat Listesi — 🗆 🕹 |                    |            |                                                                             |                     |                 |          |       |  |    |
|------------------------|--------------------|------------|-----------------------------------------------------------------------------|---------------------|-----------------|----------|-------|--|----|
| <i>P</i> 8             |                    |            | Fiyat Listesi                                                               |                     |                 |          |       |  | k. |
| Ekle 🖉 Yenile          | Gör 🔀 Sil          | 🔛 Se       | ç   🔤 Çoğalt 👿 Detay   츯 Yazdır 🕹 Listele 🔻   Araçlar 🔻                     | 💕 <u>K</u> aydet (  | 🕌 Kapa <u>t</u> |          |       |  |    |
| Kullanımdan Kaldırı    | lanları da Göster  | Fav        | orileri Göster 🛛 🧒 İlaçları Meduladan Kontrol Et                            |                     |                 |          |       |  |    |
| Genel Bilgiler Uygula  | ıma Bilgileri İşle | m Kriterle | ri   Ana Kurum Grupları İşlem Kriterleri   Hakediş Bilgileri   İlaç / Malze | eme Bilgileri   Diğ | jer             |          |       |  |    |
| İşlem Ad ve Fiyatları  |                    |            |                                                                             |                     |                 |          |       |  | _  |
| T                      | Kodu               | Sira No    | Adi                                                                         | Birimi / Puani      | Katsayı         | Fiyati   | Doviz |  |    |
| Toprak Ozel Hasta      |                    |            | 10x30mm1,5mm Kanullu PEEK CF Girişim Vidasi                                 | 708,00 x            | 1,00 =          | 708,00   | IL.   |  |    |
| Fiyat Kurumu 1 🌍       |                    |            |                                                                             | 0,00×               | =               |          |       |  |    |
| SUT 🀬                  | AE1621             |            | 10x30mm1,5mm Kanüllü PEEK CF Girişim Vidası                                 | 708,00 x            | 1,00 =          | 708,00   | TL    |  |    |
| Yabancı Hasta          |                    |            |                                                                             | 0,00 x              | 1,00 =          | 0,00     | EUR   |  |    |
| Sut+Hst Farki          |                    |            |                                                                             | 1.416,00 x          | 1,00 =          | 1.416,00 | TL    |  |    |
| Ek Fiyat 5             |                    |            | 10x30mm1,5mm Kanüllü PEEK CF Giri Vin Vidası                                | 648,00 x            | 1,00 =          | 648,00   | TL    |  |    |
| Ek Fiyat 6             |                    |            | 10x30mm1,5mm Kanüllü PEEK CF Girişim Vidası                                 | 648,00 x            | 1,00 =          | 648,00   | TL    |  |    |
| Halk Adı               |                    |            |                                                                             |                     |                 |          |       |  |    |

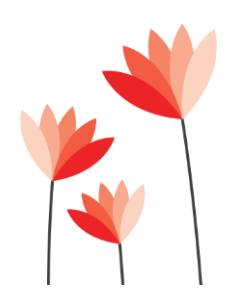

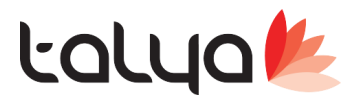

7. Sut Kodu olmayan işlemlerimizde ise aşağıdaki görselde olduğu gibi barkod numarası SUT KODU alanına yazılmalıdır.

| <i>P</i> 🔒             | Fiyat Listesi                                                                                                    |                                          |  |  |  |  |  |  |  |  |
|------------------------|----------------------------------------------------------------------------------------------------|------------------------------------------|--|--|--|--|--|--|--|--|
| 🛅 Ekle 🏼 Yenile 👔      | 🛅 Ekle 🕼 Yenile 🗐 Gör 🔀 Sil 📑 Seç 🌭 Çoğatt 👿 Detay 😓 Yazdır 💐 Listele 🔻 Araçlar 🛛 🧬 Kaydet 💣 Kapat                                      |                                          |  |  |  |  |  |  |  |  |
| Kullanımdan Kaldırıla  | 🗌 Kullanımdan Kaldırılanları da Göster 🔲 Favorileri Göster 📈 İlaçları Meduladan Kontrol Et                                              |                                          |  |  |  |  |  |  |  |  |
| Genel Bilgiler Uygular | Genel Biloïler Uvoulama Biloïleri İslem Kriterleri Ana Kurum Gruoları İslem Kriterleri Hakedis Biloïleri İlac / Malzeme Biloïleri Diŏer |                                          |  |  |  |  |  |  |  |  |
|                        |                                                                                                    |                                          |  |  |  |  |  |  |  |  |
| İlaç Kartı             |                                                                                                    | ~                                        |  |  |  |  |  |  |  |  |
| Etken Maddesi          |                                                                                                    | Kontrole Tabi İlaç                       |  |  |  |  |  |  |  |  |
| Reçete Türü            |                                                                                                    | Majistral İlaç                           |  |  |  |  |  |  |  |  |
| O Normal O             | Kırmızı 🔿 Yeşil 🔿 Turuncu 🔿 Mor                                                                                                    | Gereklidir Raporu                        |  |  |  |  |  |  |  |  |
| Barkod                 | +M6851003516                                                                                                    | Katılım Payı Alınan Malzeme              |  |  |  |  |  |  |  |  |
| Suntou .               | 10031003310                                                                                                    | Radyo farmasötik Ajan                    |  |  |  |  |  |  |  |  |
| Seri No                |                                                                                                    | EHU Onayı Zorunlu                        |  |  |  |  |  |  |  |  |
| Lot No                 |                                                                                                    | EHU (Enfeksiyon Hastalıkları Uzmanı Rapo |  |  |  |  |  |  |  |  |
| UBB Kodu               | +M6851003516                                                                                                    | İslem Giris Kontrolü Kavıt Savısı        |  |  |  |  |  |  |  |  |
| Firma Tanımlayıcı No   | 2667269058658                                                                                                    |                                          |  |  |  |  |  |  |  |  |
| Bayi No                |                                                                                                    | Sık Kullanım Listesinde Olduğu Birimler  |  |  |  |  |  |  |  |  |
| GDMN Kodu              |                                                                                                    | Tüm birimlerin sık k                     |  |  |  |  |  |  |  |  |
| E.S. Protokol Kodu     |                                                                                                    | Birim Adı                                |  |  |  |  |  |  |  |  |
| Kutu İçi Adet          | 1                                                                                                    | j 🛛 🔼                                    |  |  |  |  |  |  |  |  |
| Stok Birimi Tipi       | Tekrar Kullanım Bilgileri                                                                                                    |                                          |  |  |  |  |  |  |  |  |
| 🔿 Kutu 💿 Ade           | t 🗌 Tekrar Kullanılır                                                                                                    |                                          |  |  |  |  |  |  |  |  |
| Birim kendi deposur    | idan kullanır. Tekrar Kullanım Miktarı                                                                                                  | • • • •                                  |  |  |  |  |  |  |  |  |

8. USS'ye göndermeye çalıştığımız malzeme/ilaç/hizmet bunlardan birini göndermeyeceksek aşağıdaki şekilde 'Sağlık-Net'e Gönderilsin' butonu kullanılır. Dikkat edilmesi gereken durum 'Sağlık-Net'e Gönderilsin' checkbox kaldırıldığında ya da check'ınlendiğinde Sistem->Servis->Sağlık Net Servisleri->İşlemlerin Sağlık Nete Gönderim Durumunu Güncelle servisi geçmiş aylara yönelik olarak çalıştırılmalıdır.

| P 🔒                       | Fiyat Listesi                                                                                                    |  |  |  |  |  |  |  |  |  |
|---------------------------|----------------------------------------------------------------------------------------------------|--|--|--|--|--|--|--|--|--|
| 🔄 <u>E</u> kle 📝 Yenile 🌘 | ] Gör 🔀 Sil   🔡 Seç   🐜 Çoğalt 😾 Detay   📚 Yazdır 🕹 Listele 🔻   Araçlar 🛛   🥵 Kaydet 📑 Kapat                                           |  |  |  |  |  |  |  |  |  |
| ] Kullanımdan Kaldırılar  | ıları da Göster 🔲 Favorileri Göster 🛛 🐼 İlaçları Meduladan Kontrol Et                                                                  |  |  |  |  |  |  |  |  |  |
| Genel Bilgiler   Uygulam  | a Bilgileri   İşlem Kriterleri   Ana Kurum Grupları İşlem Kriterleri   Hakediş Bilgileri   İlaç / Malzeme Bilgileri <mark>Diğer</mark> |  |  |  |  |  |  |  |  |  |
| SKRS İşlemi               | V SKRS işlem Seç                                                                                                    |  |  |  |  |  |  |  |  |  |
| TTB İşlemi                | V D TTB Seç                                                                                                    |  |  |  |  |  |  |  |  |  |
| Loinc İşlemi              | V SUT Loinc İşlemi Seç                                                                                                    |  |  |  |  |  |  |  |  |  |
|                           |                                                                                                    |  |  |  |  |  |  |  |  |  |
| Resmi Ameliyat Grubu      | Sağlık-Net'e Gönderilsin                                                                                                    |  |  |  |  |  |  |  |  |  |
| TTB Ameliyat Grubu        | Evde Bakım Hizmeti                                                                                                    |  |  |  |  |  |  |  |  |  |
| İşlem Özel Grup Tanım     | ✓ Online Protokol Numarası Getirilsin                                                                                                  |  |  |  |  |  |  |  |  |  |
| Poliklinik Paket Özel Ha  | ista Tutari Uygulamasi                                                                                                    |  |  |  |  |  |  |  |  |  |
| Paket İşlem Etkileme T    | Tipi Etkilemez 🗸                                                                                                    |  |  |  |  |  |  |  |  |  |

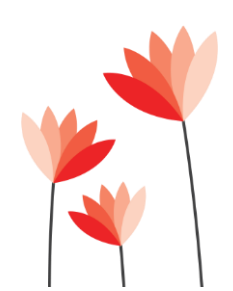

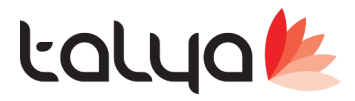

#### Genelde Aldığımız Uss Taleplerinde Şu Sıkıntı ile Çok Karşılaşmaktayız

| M Fiyat Listesi                                                                                                    | -                                                                                          | -8 |
|----------------------------------------------------------------------------------------------------|--------------------------------------------------------------------------------------------|----|
| <i>P</i> 2                                                                                                    | Fiyat Listesi                                                                              |    |
| Ekle 📝 Yenile 🌾                                                                                                    | 📄 Gör 🔀 Sil 🔛 Seç 🍬 Çoğat 👿 Detay 😓 Yazdır 💐 Listele 🔻 🗛 Araçlar 🖣 🖉 Kaydet 📑 Kapat        |    |
| Kullanımdan Kaldırıla                                                                                                    | lanları da Göster 🔲 Favorileri Göster 😿 İlaçları Meduladan Kontrol Et                      |    |
| Genel Bilgiler Uygular                                                                                                    | ıma Bilgileri İşlem Kriterleri Ana Kurum Grupları İşlem Kriterleri Hakediş Bilgileri Diğer |    |
| SKRS İşlemi                                                                                                    | V SKRS işiem Seç                                                                           |    |
| TTB İşlemi                                                                                                    | V TTB Seç                                                                                  |    |
| Loinc İşlemi                                                                                                    | Glucose [Presence] in Urine by Test strip                                                  |    |
| Resmi Ameliyat Grubu<br>TTB Ameliyat Grubu<br>İşlem Özel Grup Tanım<br>Poliklinik Paket Özel H<br>Paket İşlem Etkileme<br>Ameliyat risk skoru<br>ATC kodlu ilaçlar, E | a                                                                                          |    |

daha öncesinde gönderilen hizmetlerde sağlık net işaretli olmuyor bununla beraber sonrasında işaretlenen işlemlerde medula butonundaki uss kaydet tiksiz olmuş oluyor.

| M Hesap Dosyası Medula Bilgileri                                             |                                              |                                       |                                           |                                                            |                                    |                                            |    |  |  |
|------------------------------------------------------------------------------|----------------------------------------------|---------------------------------------|-------------------------------------------|------------------------------------------------------------|------------------------------------|--------------------------------------------|----|--|--|
| P 2                                                                          | Hesap Dosy                                   | ası Mec                               | lula Bilgileri                            |                                                            |                                    |                                            | 10 |  |  |
| Sigortali Bilgileri<br>Sigortali CEMİLE TABAK<br>Meduladaki Adı CEMİLE TABAK | TC Kimlik No 1<br>Cinsiyet K                 | 8181188882<br>Doğum                   | Tarihi 25.12.1986                         | Kayıt Bilgileri<br>Hasta Kabul 22.05.2019                  | 2WIT7EZ<br>Jla Dosyasi <u>O</u> ku | 📑 Kapat                                    |    |  |  |
| Hasta Kabul Tanılar İşlemler Gönderim                                        | Hataları   Çıkış ve Sanal I                  | Fatura Sevkli H                       | Hasta Çıkışı 🛛 Adres - 1                  | Telefon                                                    |                                    |                                            | _  |  |  |
| Triyaj Kategorisi<br>O Kırmızı O Sarı O Yeşil O Siyah                        | Varsayılan Tedavi Rap                        | or Takip No                           |                                           | 👌 Rapor Seç 🚺 Medula'dar                                   | Hasta Raporunu :                   | 5eç 🚺 Göster                               |    |  |  |
| 3                                                                            | İşlem Türü Uss Kaydet                        | USS Gitmiş Mi?                        | Rapor Takip No                            | Rapor Gönderimi Gerektirir                                 | UBB Kodu                           | Barkod                                     |    |  |  |
| ayından muaf olması için gerekli sağlık kuru                                 | Muayene 🖌                                    |                                       |                                           |                                                            |                                    |                                            | _  |  |  |
|                                                                              |                                              |                                       |                                           |                                                            |                                    |                                            |    |  |  |
| İşlem Faturalama Açıklaması                                                  |                                              |                                       |                                           |                                                            |                                    |                                            | ٦  |  |  |
| siem Ekie 😹 tşiem Yazdır 🖉 Gör                                               | nderim Kontrol 🥳 Gönd<br>Iulaya Gönder 🥘 US: | erilmemişleri Gör<br>5 Hasta Kayıt Ya | nder 🛃 Seçili İşlemle<br>ap 🛛 💥 USS Hasta | ri Gönder 🥂 Dosyayı Medula<br>Kayıt Sil 🛛 🎯 USS İşlemlerin | ya Gönder 🔒 Di<br>i Gönder 🛛 🙀     | osyayı MEDULA'dan S<br>USS İşlemlerini Sil |    |  |  |
| ia a 1/1 🕨 🖬 🍃 Gruplama                                                      | 📕 Grup AltBilgi 🛛 📃 Liste                    | e Alt Bilgi 🏾 🖣 E                     | k Filtre                                  |                                                            |                                    |                                            |    |  |  |

Eğer sağlık nete gönder tiklendikten sonra uss kaydet eski dosyalar için çözüm olmuyor malesef bunu medula butonunda sayfayı sağa kaydırarak görebilirsiniz

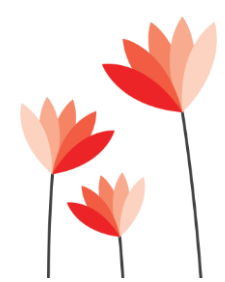

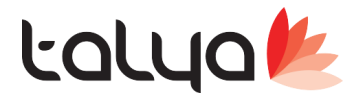

#### Medisoft Net

| Sisteme Giriş                                                                                                    |         | onar                                                                       | 12              |           | 17     |                                              |                                |                        |                      |     |           |
|----------------------------------------------------------------------------------------------------|---------|----------------------------------------------------------------------------|-----------------|-----------|--------|----------------------------------------------|--------------------------------|------------------------|----------------------|-----|-----------|
| Sistemden Çıkış<br>Şube Tanımlamaları                                                                                                    |         |                                                                            | in              |           | . To   |                                              |                                |                        |                      |     |           |
| Kuruluş İşlemleri<br>Kullanıcı Tanımları<br>Şifre Değiştirme<br>Mesaj Listesi                                                                          | 2       | abş Diyəliz                                                                | Tetkik          | Randevu   | Eczane | Ameliyat                                     | Vezne                          |                        |                      |     |           |
| İş Takip Listesi<br>Anza, Şikayet ve İstek Listesi                                                                                                    | Ctrl+T  |                                                                            |                 |           |        |                                              |                                |                        |                      |     |           |
| Rapor Tasarim<br>Raporlama<br>Yeni Raporlama                                                                                                    |         |                                                                            |                 |           |        |                                              |                                |                        |                      |     |           |
| Döviz Giriş<br>LOG (Kayıt İzleme)                                                                                                    | >       | Konfigürasyon Tablosu<br>Kullanıcı Parametreleri<br>Terminal Paremetreleri |                 |           |        |                                              |                                |                        |                      |     |           |
| Servis         >           Dil Tanımları         >           Adres ve Tel Rehberi         Ctrl+A           Tanıtım ve Destek         Kullanım Kılavuzu |         | Terminal Kullanıcı Parametreleri<br>Savaç Bakımı                           |                 |           |        |                                              |                                |                        |                      |     |           |
|                                                                                                    |         |                                                                            |                 |           |        |                                              |                                |                        |                      |     |           |
|                                                                                                    |         | Sayaç banımı<br>Yedek Al                                                   |                 |           | _      |                                              |                                |                        |                      |     |           |
|                                                                                                    |         | Fiş Çıktısı Dizaynı                                                        |                 |           |        |                                              |                                |                        |                      |     |           |
| SQL Sorguları Gösterilsin                                                                                                    | Ctrl+Q  | Şifre Al                                                                   |                 |           |        |                                              |                                |                        | P                    | -   | 1.1       |
| Çıkış                                                                                                    |         | Avansları Kapatrı                                                          | na              |           | >      |                                              |                                |                        |                      | -   | 1-12      |
|                                                                                                    |         | Fatura Düzeltme                                                            |                 |           | 2      |                                              |                                |                        | X                    | E   | 1 and     |
|                                                                                                    |         | Stok Servisleri                                                            |                 |           | 2      |                                              |                                |                        |                      | 1 4 | 1         |
|                                                                                                    |         | Dosya Bakiye ve                                                            | Toplamları Gün  | celleme   | >      |                                              |                                |                        |                      | -   |           |
|                                                                                                    |         | B.U.T S.U.T. Fig                                                           | atlan Günceller | meleri    | > SK   | RS İşlemlerini Yük<br>vat listesi ile SKRS i | deme<br>slemlerini liiskilendi |                        |                      |     | N.        |
|                                                                                                    |         | TTB Güncelleme                                                             | leri            |           | > işi  | emlerin Sağlık-Net                           | 'e Gönderim Durun              | unu Güncelle           |                      |     |           |
| 1/1                                                                                                    |         | Fiyat Listesi - İlaç                                                       | Rehberi Günce   | llemeleri | > H    | esap Dosyalarının S                          | losyal Güvence Dur             | umlarını Güncelle      |                      |     |           |
|                                                                                                    |         | Tetkik Raporlan<br>Tetkik Rikolan Gr                                       | incellemeteri   |           | > SK   | RS Adres Kodlarini                           | Yükleme                        |                        |                      |     | Biloi You |
|                                                                                                    | -       | İslem Tutarlarını                                                          | Güncelleme      |           | ) İşi  | em Zamanı Hatalı                             | Muayenelerin İşlem             | Zamanina Muayene B     | Başlangıç Zamanı Ata | ama | ang/ rom  |
|                                                                                                    | 05 3010 |                                                                            | 0///24          |           | M      | uayene Süresi 1 Sa                           | atten Fazla Olan Mu            | ayenelerin Süresini Dü | izeltme              |     |           |

bu servisi çalıştırdığınızda tarih aralığını geniş tutarak uss gönderimlerinizi sağlayabilirsiniz genelde alınan hatalar ve çözümler bununla ilgili olabiliyor.

Dip not bu servisin sağlıklı çalışabilmesi için dosyadaki işlemlerin fatura edilmemiş olmaması gerekiyor

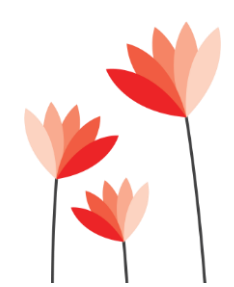